# チャートからの発注方法

## MATRIX TRADER for iPad

### <チャートからの新規注文>

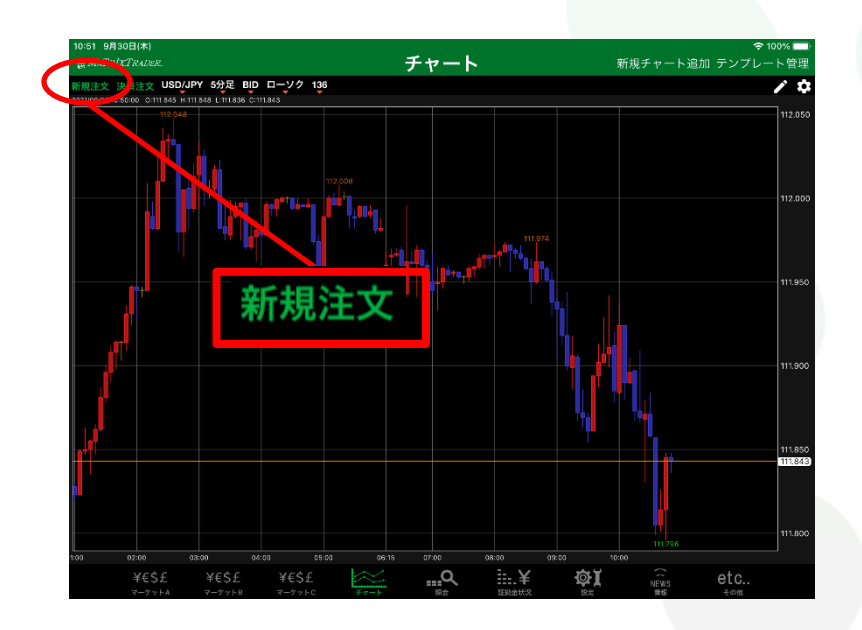

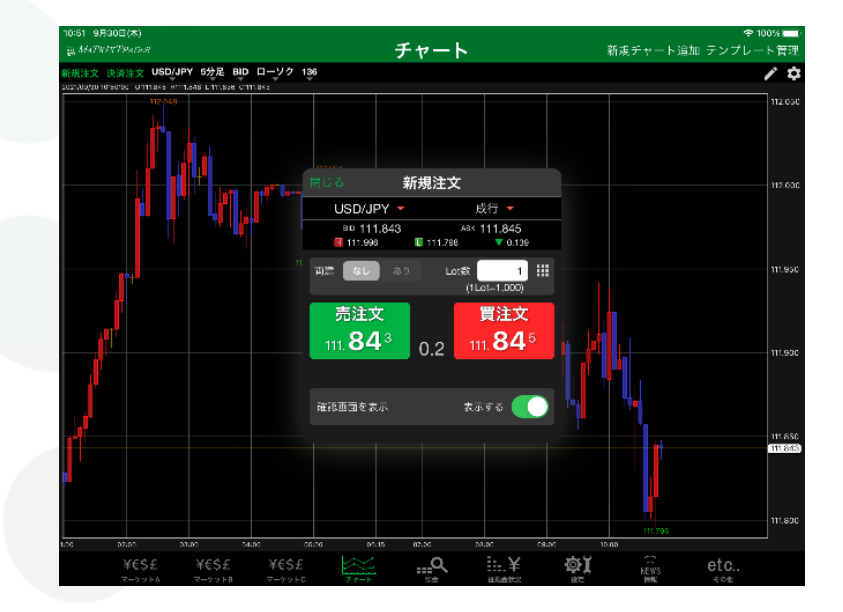

新規注文画面が開き、発注ができます。

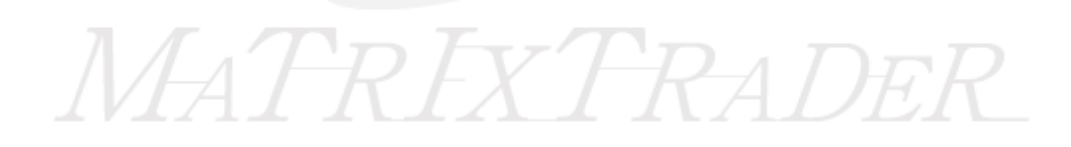

<チャートからの決済注文>

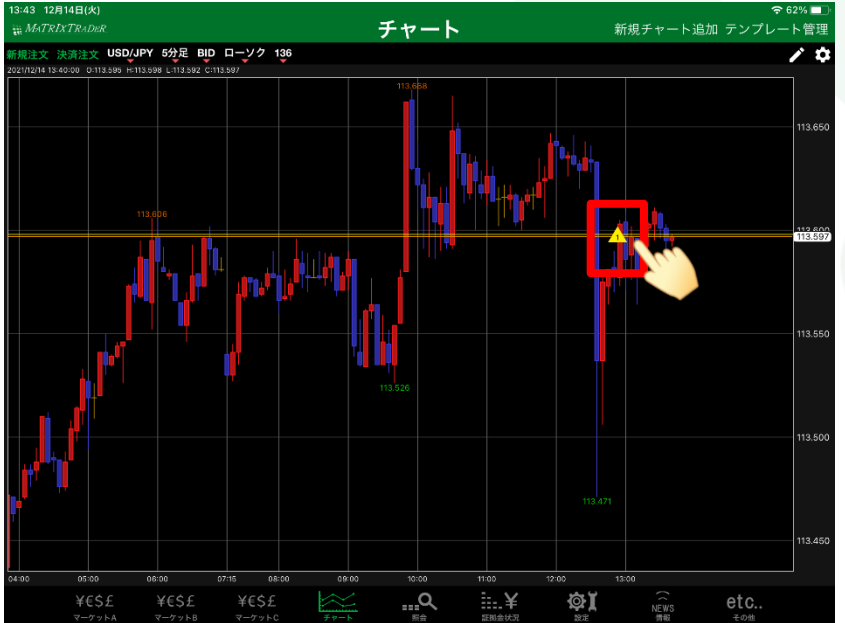

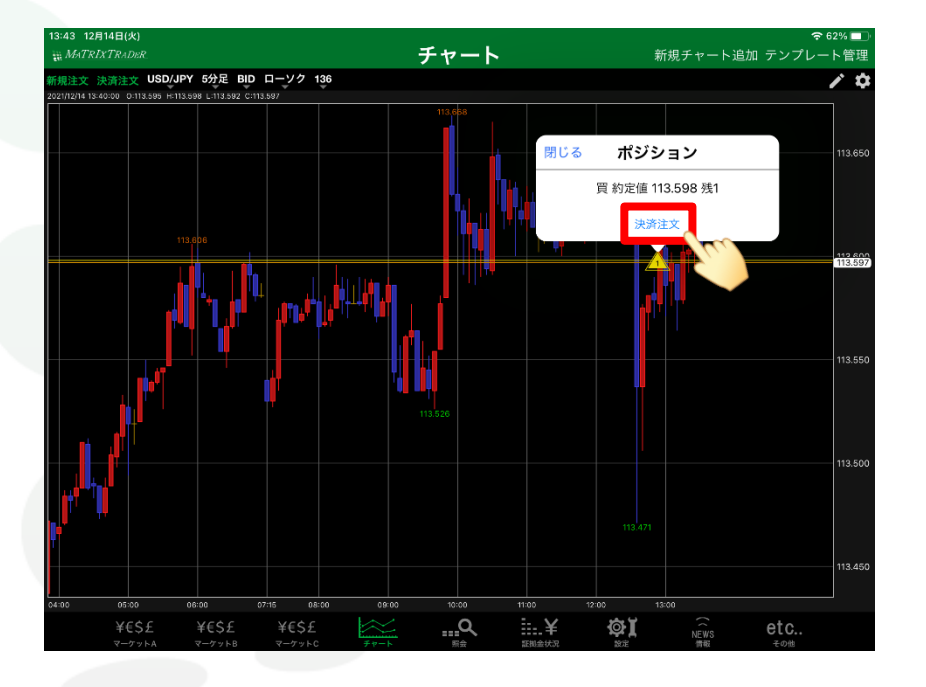

①ポジションのアイコンをタップします。 ATRI ②【決済注文】をタップします。

▶

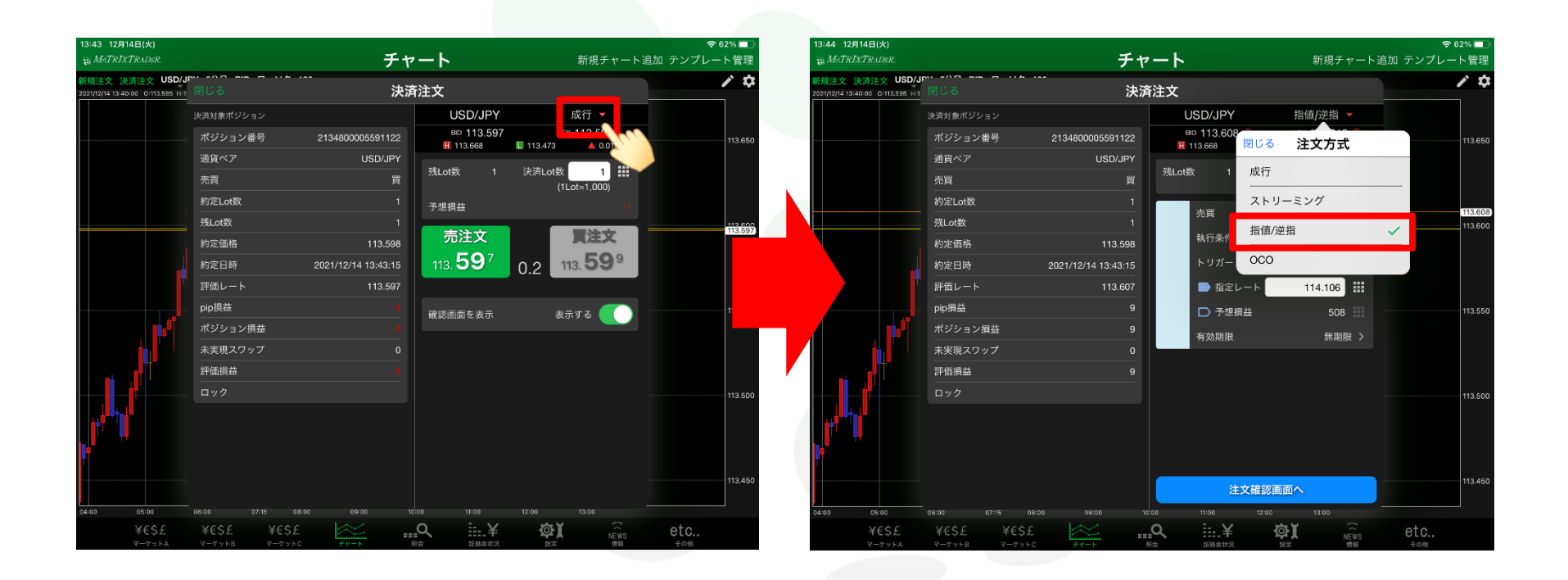

③決済注文画面が開きます。執行条件を選択します。

④ここでは【指値/逆指】を選択します。

チャートからの発注方法

▶

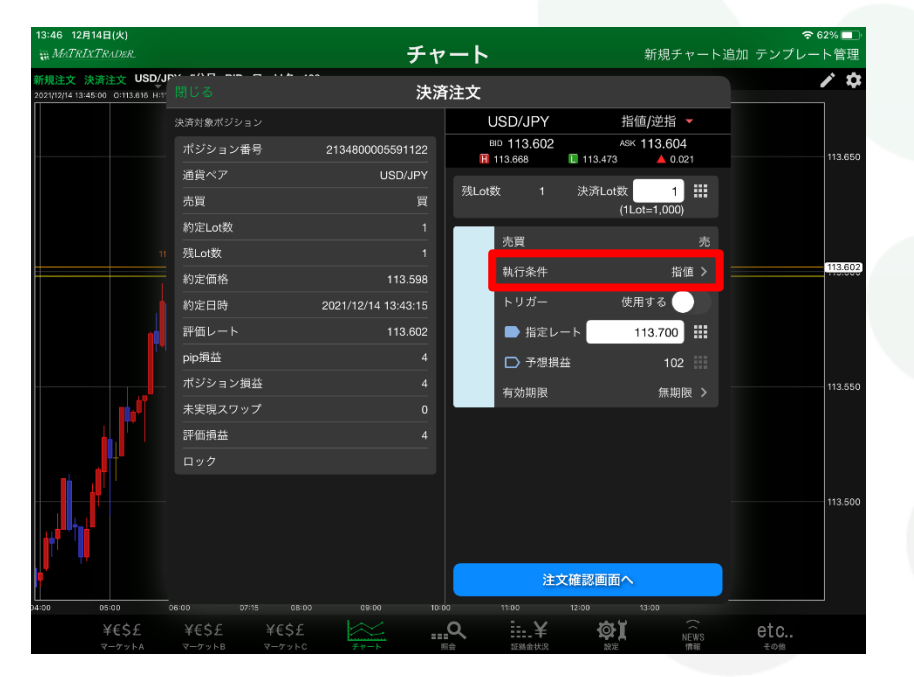

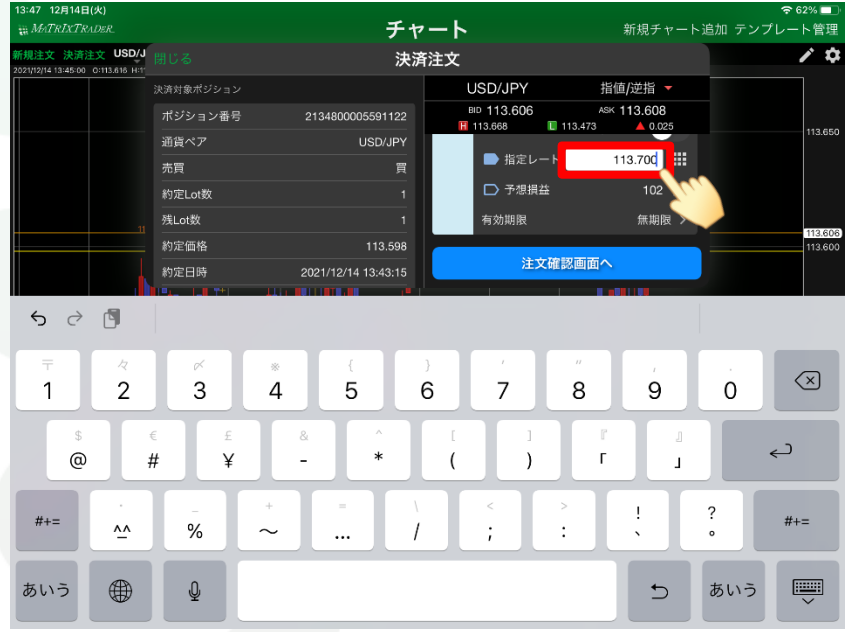

⑤ここでは執行条件を【指値】に指定します。

⑥指定レートをタップし、決済したいレートを入力します。

チャートからの発注方法

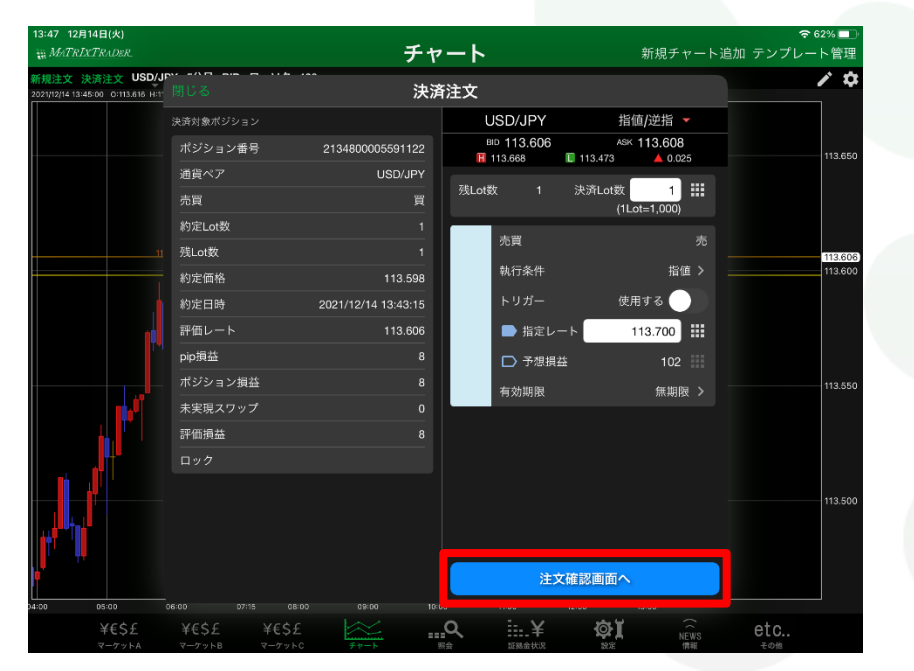

|                   |                               | アル                  |             | 利成テヤート追加        |         |
|-------------------|-------------------------------|---------------------|-------------|-----------------|---------|
| 新規注文 決済注文 USD/3   | <b>戻る</b> 決済注文確認              |                     |             |                 |         |
|                   | 決済対象ポジション                     |                     | 下記の内容で注文しま  | <del>す</del> 。  |         |
|                   | ポジション番号                       | 2134800005591122    | 通貨ペア        | USD/JPY         | 113.650 |
|                   | 通貨ペア                          | USD/JPY             |             |                 |         |
|                   | 売買                            | 買                   | 20291 - 446 |                 |         |
|                   | 約定Lot数                        |                     | 决力FLOT9X    |                 |         |
|                   | 残Lot数                         |                     | 売買          |                 | 113.60  |
|                   | 約定価格                          | 113.598             | 執行条件        | 指值              | 113.60  |
|                   | 約定日時                          | 2021/12/14 13:43:15 | 指定レート       | 113.700         |         |
|                   | 評価レート                         | 113.607             | 右効期限        | 4# 110 RQ       |         |
|                   | pip損益                         |                     | THOMAS HIS  | # Allo          |         |
|                   | ポジション損益                       |                     |             |                 | 113.55  |
|                   | 未実現スワップ                       |                     |             |                 |         |
|                   | 評価損益                          |                     |             |                 |         |
|                   |                               |                     |             |                 |         |
|                   |                               |                     |             |                 | 110.50  |
|                   |                               |                     |             |                 | 115.00  |
|                   | 注文?                           |                     | を送信         |                 |         |
| no os:co<br>¥€\$£ | 06:00 07:15 08<br>¥€\$£ ¥€\$; | E .                 | a ii.¥      | ଷୀ <u>କ</u> ରିଜ | etc.    |

⑦内容に問題なければ【注文確認画面へ】をタップします。

⑧決済注文内容をご確認いただき、【注文を送信】をタップします。

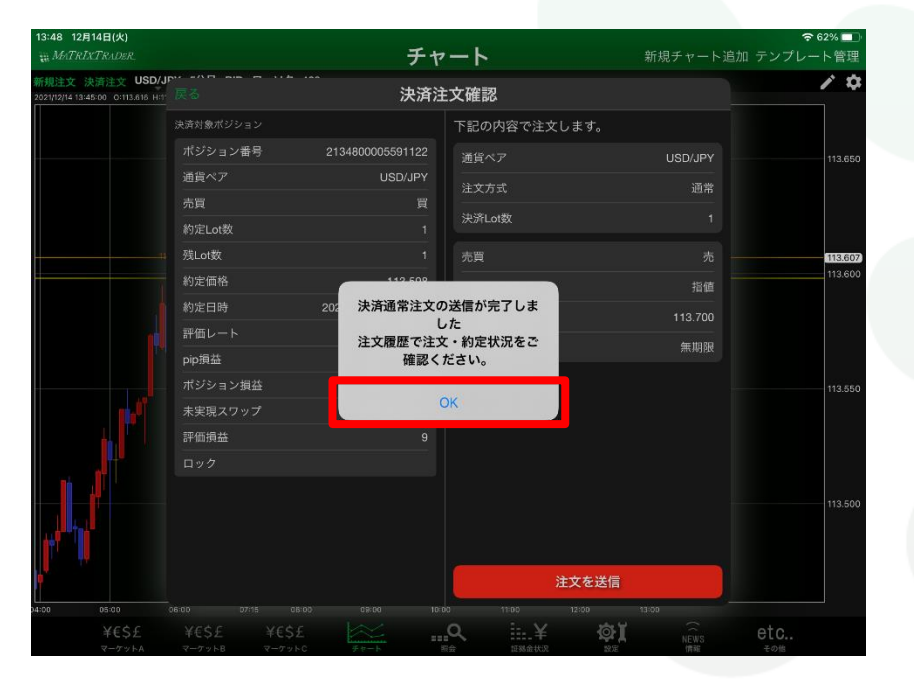

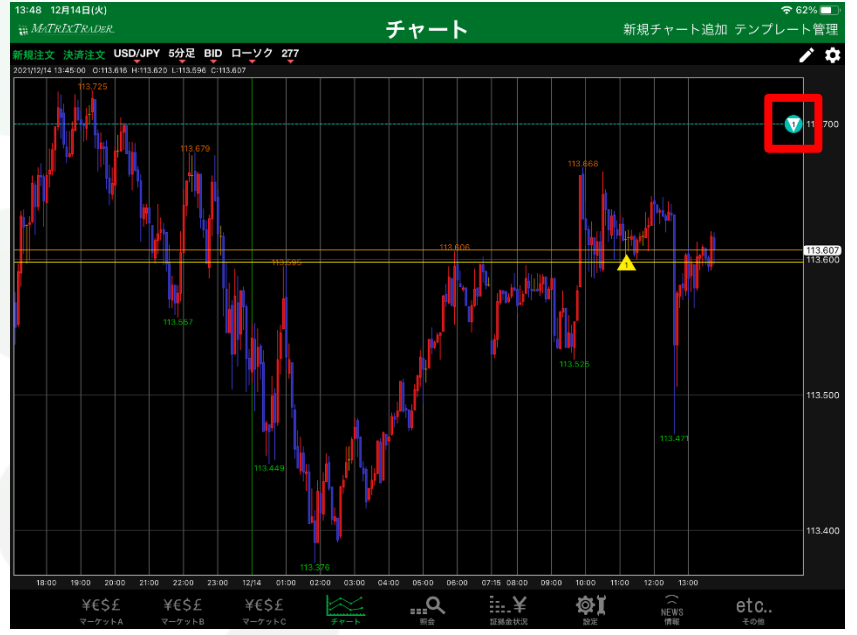

⑨決済注文の送信完了のメッセージが表示されます。【OK】をタップします。

10チャート上に決済注文のアイコンが表示されました。

<チャートからの注文変更>

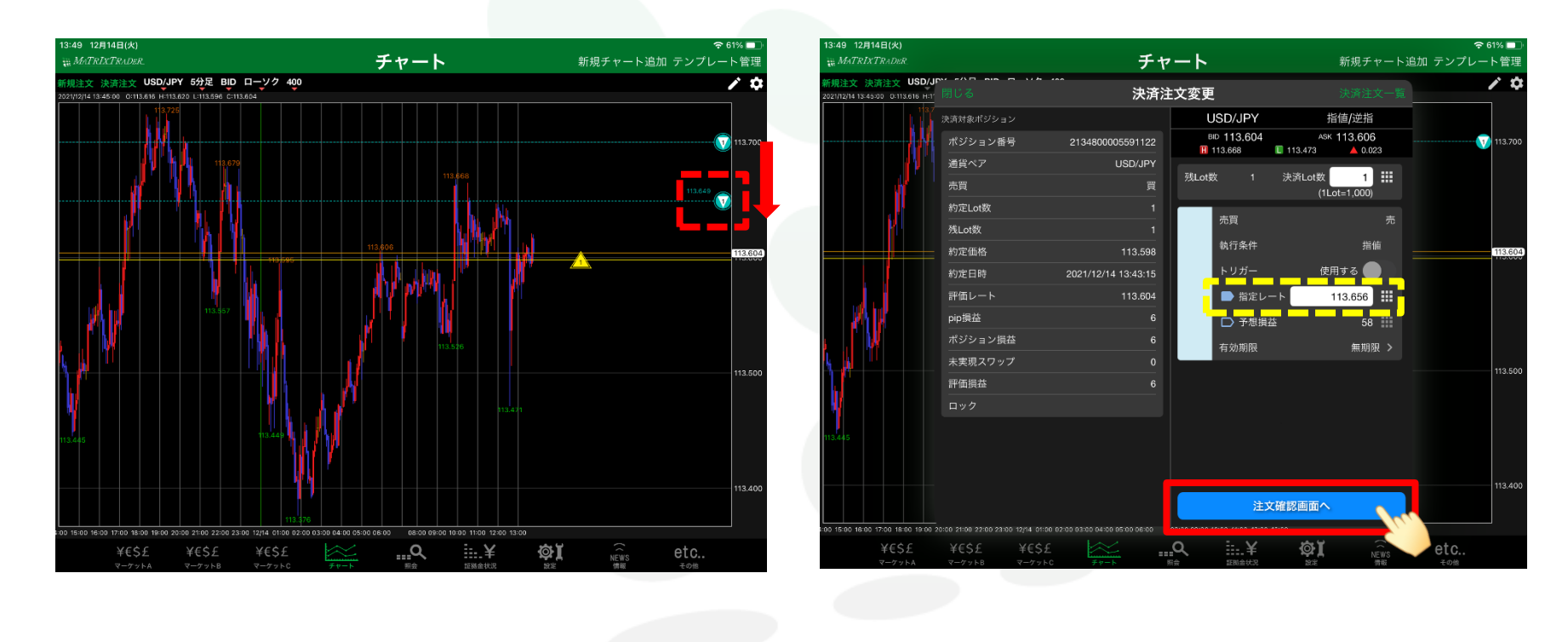

①新規・決済注文のアイコンをクリックしたまま、チャート上で変更したい レートまで上下に移動します。 ここでは、決済注文のアイコンを移動します。 ②【決済注文変更】画面が表示されます。 【指定レート】が変更したいレートになっているか確認後、 【注文確認画面へ】をタップします。

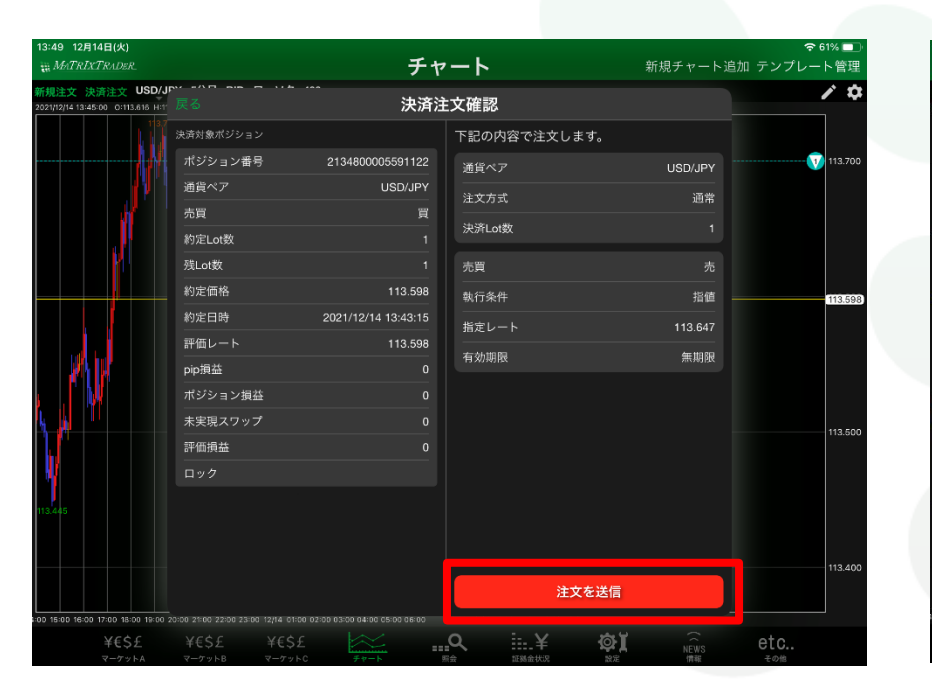

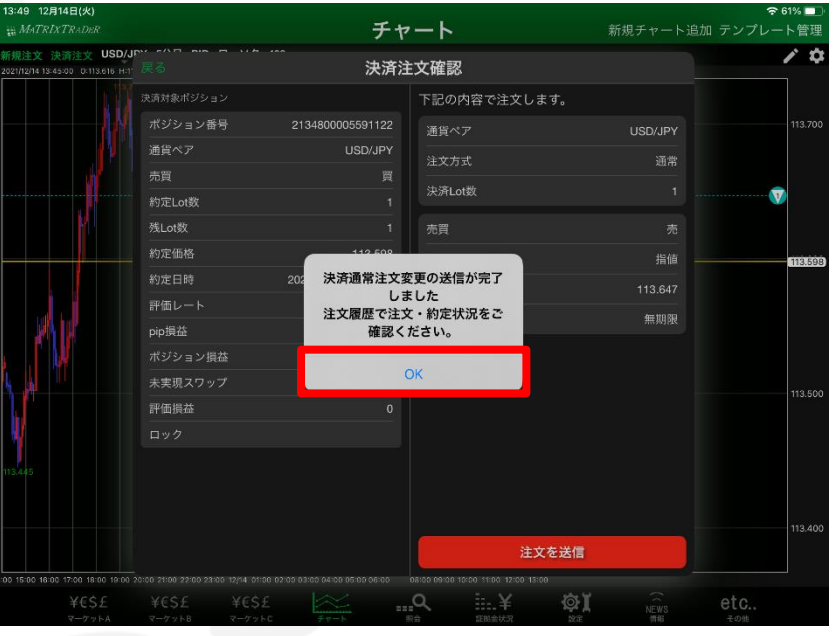

③注文内容を確認した後【注文を送信】をタップします。

④決済注文変更の送信完了メッセージが表示されます。 【OK】をタップします。

MATRIX TRADER for iPad

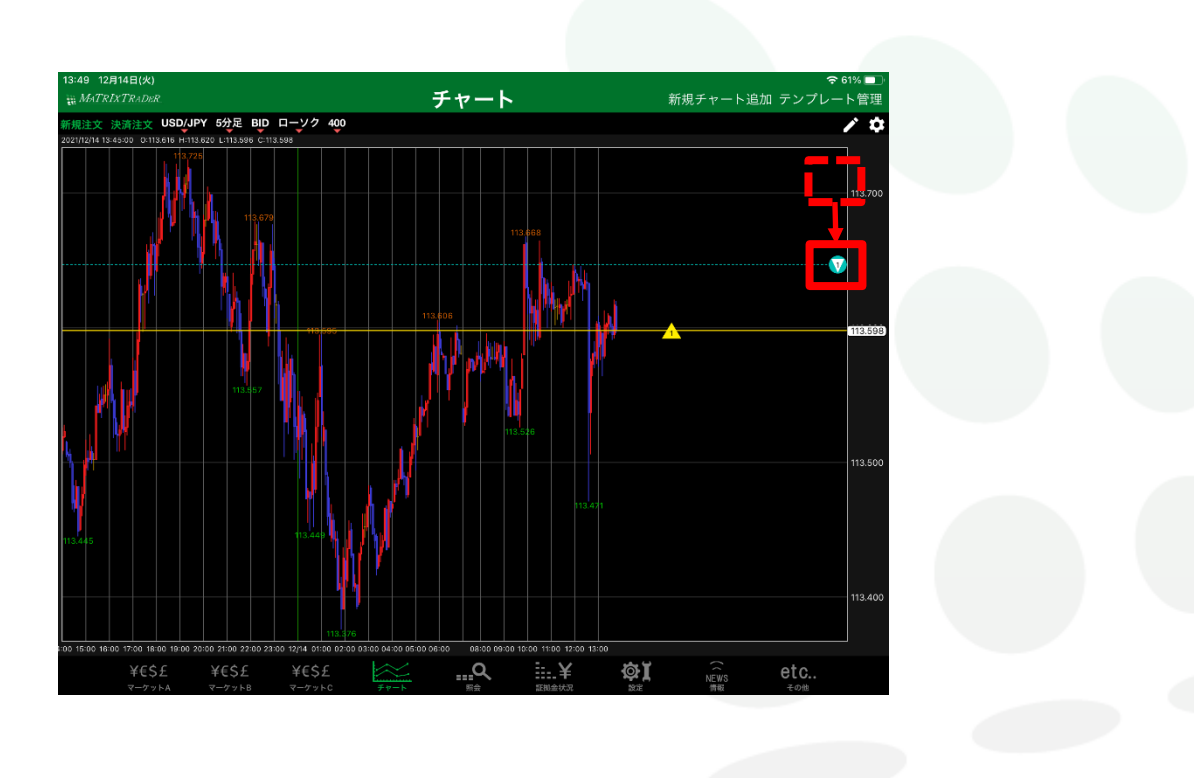

#### ⑤注文が変更され、アイコンの位置も変更されました。

この位置も変更されました。

▶